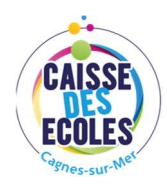

# **PORTAIL FAMILLES**

# **SE CONNECTER A L'ESPACE FAMILLE**

- 1) Renseigner l'URL : <u>https://cagnes.portail-familles.app/</u>
- 2) Vous voilà sur la page d'accueil du portail familles

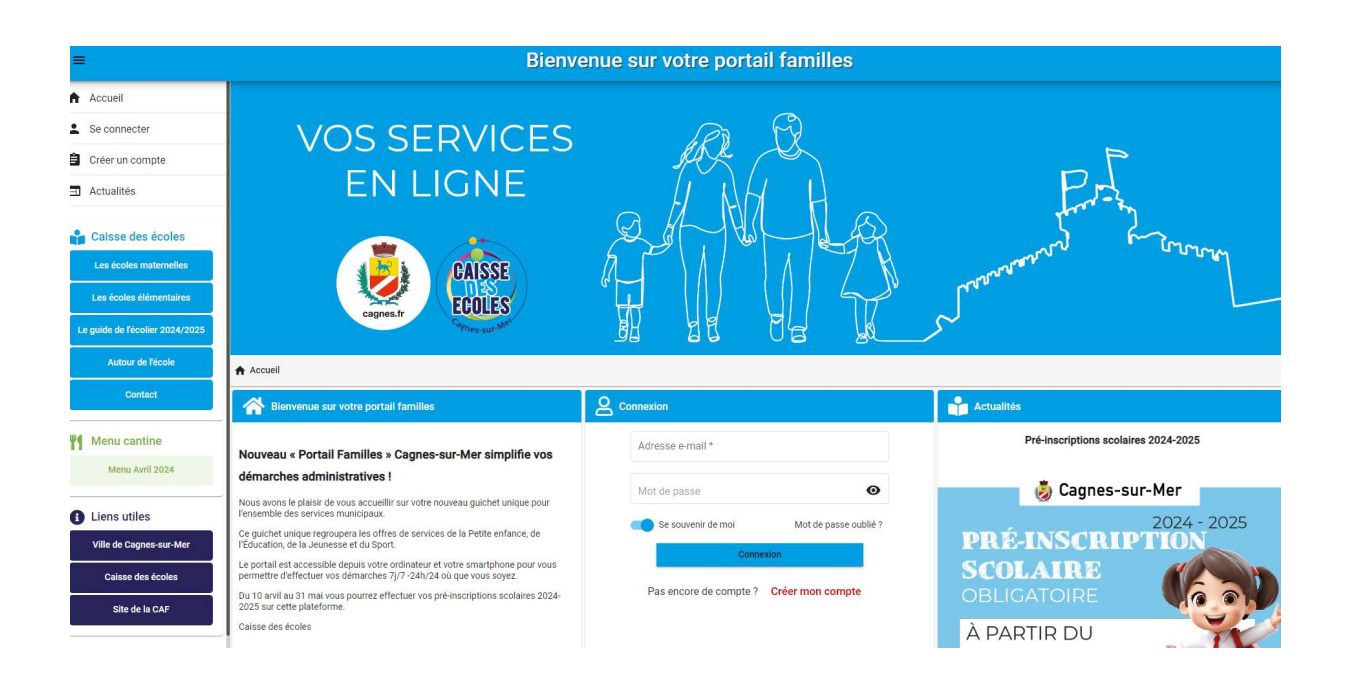

# SE CONNECTER A VOTRE ESPACE PERSONNEL

| Adresse e-mail *     |                       |
|----------------------|-----------------------|
| Vlot de passe        | Ø                     |
| 🔵 Se souvenir de moi | Mot de passe oublié ? |
| Conne                | xion                  |

## VALIDATION DE VOTRE COMPTE

Suite à la création de votre compte sur le Portail :

- 1) Vous recevrez un email avec un lien de confirmation.
- 2) Vous devrez cliquer sur le lien de confirmation pour valider votre inscription.
- 3) Vous serez invité.e à créer votre mot de passe et à le valider
- 4) Vous recevrez un e-mail de confirmation, suite à la création de votre mot de passe

### **INFORMATION DU COMPTE**

Lors de votre première connexion, vous devrez vérifier, modifier et/ou compléter les informations de votre **profil**, votre **foyer** et de votre/**vos enfant.s** 

**Profil** : Accès à vos informations de connexion, les informations personnelles et professionnelles

Foyer : Accès à vos informations et celles de votre conjoint, vos coordonnées etc

Mes enfants : accès aux informations relatives à votre enfant

| 1 - Mon profil                                                   | 🖬 2 - Mon foyer                                       | ##   3 - Mes enfants            |
|------------------------------------------------------------------|-------------------------------------------------------|---------------------------------|
| Accès à mes informations personnelles                            | Accés aux informations de mon foyer                   | Accès aux informations enfant   |
| 4 - Document à fournir                                           |                                                       |                                 |
| Accès aux documents                                              | à transmettre au guichet unique (Justificatif de domi | cile, livret de famille, etc.). |
|                                                                  |                                                       |                                 |
| 5 - Mes pré-inscriptions scolaire / D                            | érogations                                            |                                 |
| 5 - Mes pré-inscriptions scolaire / D                            | érogations<br>Accès à mes préinscriptions             |                                 |
| 5 - Mes pré-inscriptions scolaire / D<br>Documents à télécharger | érogations<br>Accès à mes préinscriptions             |                                 |

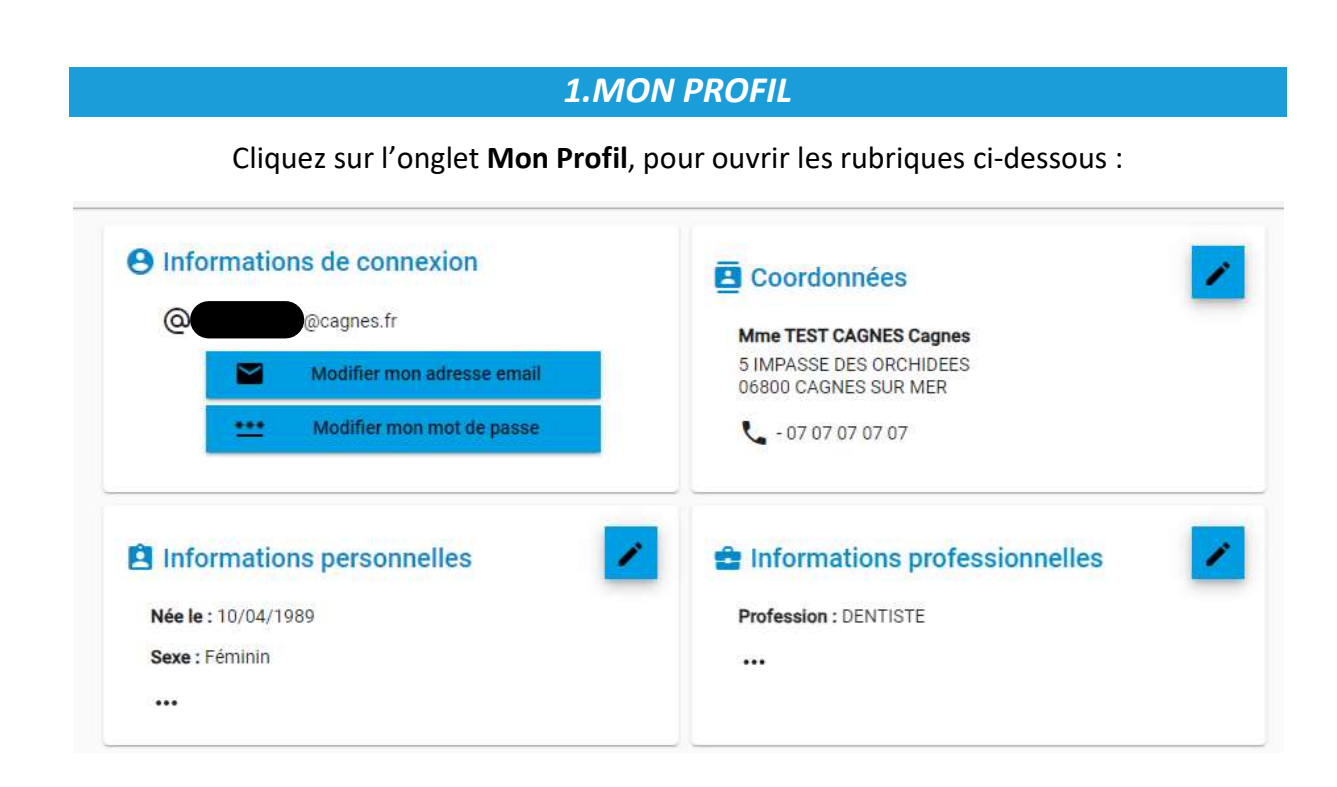

NB : Vous devez passer toutes les rubriques en revue, en cliquant sur le bouton « crayon » en haut à droite pour visualiser, compléter et/ou modifier les informations liées à votre profil

Si vous effectuez une modification et souhaitez revenir au menu principal, cliquez sur « Mon Compte »

Accueil > Mon compte > 1 - Mon profil

#### 2.MON FOYER

Cliquez sur l'onglet Mon Foyer, pour ouvrir les rubriques ci-dessous :

Vous devez passer toutes les rubriques en revue, en cliquant sur le bouton « œil » pour visualiser ou « crayon » pour compléter et/ou modifier les informations. N'oubliez pas d'enregistrer vos informations en cliquant sur « VALIDER » à chaque modification. Puis, cliquez sur « Mon compte » pour revenir au menu principal

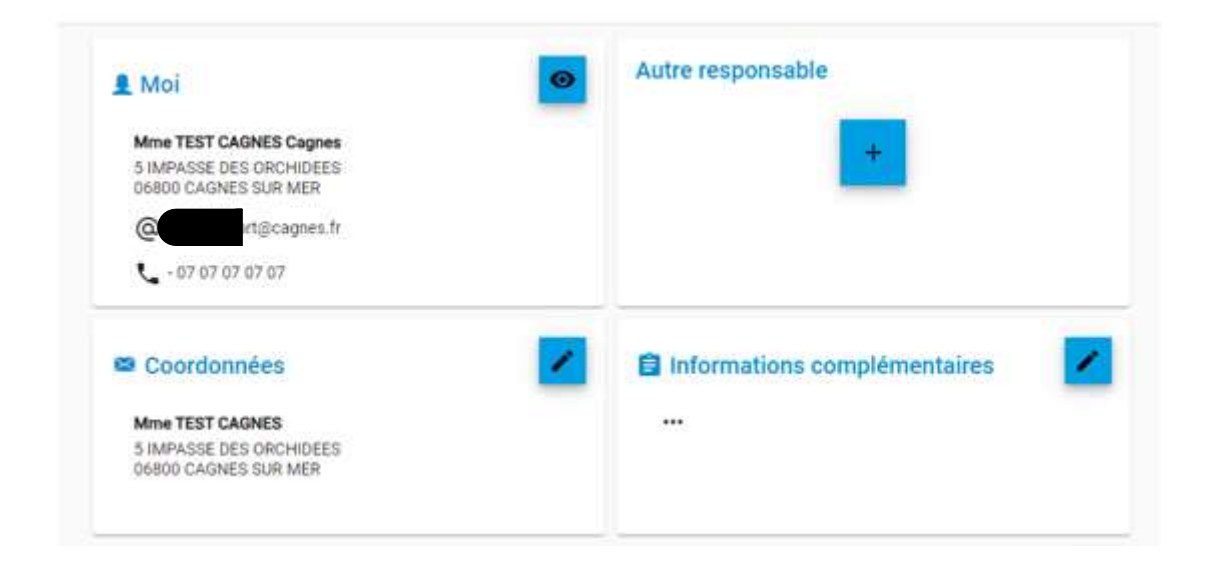

### **3.MES ENFANTS**

Cliquez sur l'onglet Mes enfants pour ouvrir les rubriques ci-dessous :

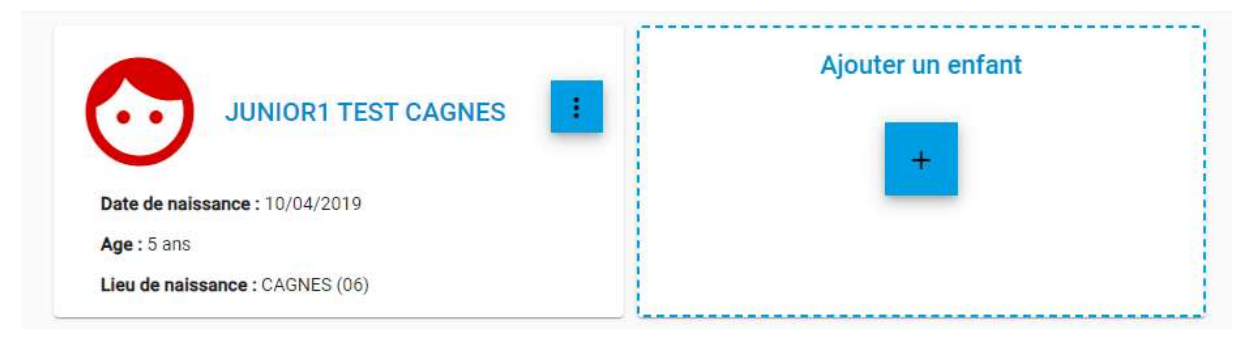

- 1) Utilisez le bouton des pour accéder aux rubriques à compléter.
- 2) Cliquez sur le bouton « Crayon » de chaque rubrique pour accéder aux détails

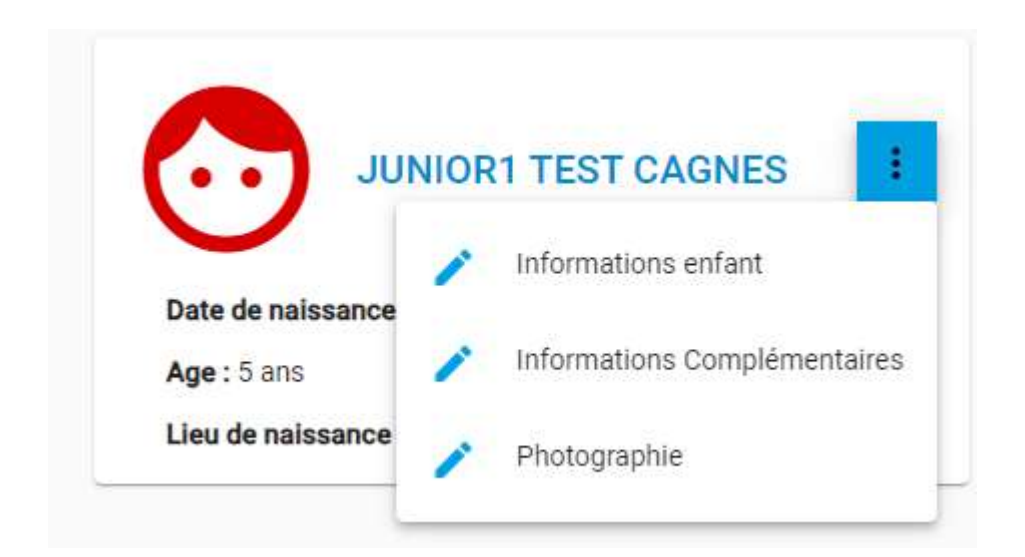

Vous devez vérifier, modifier et/ou compléter les informations concernant votre enfant. Puis, validez pour conserver vos informations.

| TEST CAGNES                    |                         |                            |  |
|--------------------------------|-------------------------|----------------------------|--|
|                                |                         |                            |  |
| Prénom *                       | Provide and Provide and |                            |  |
| JUNIOR1                        | Deuxième Prénom         |                            |  |
|                                | Date de naissance *     |                            |  |
| exe *                          | 10/04/2019              |                            |  |
|                                |                         |                            |  |
| Lieu de naissance *            |                         | Département de naissance * |  |
| CAGNES                         |                         | 06                         |  |
| Téléphone portable de l'enfant |                         |                            |  |
|                                |                         |                            |  |
|                                |                         |                            |  |

NB : Toutes les rubriques (Informations enfant, Informations complémentaires) doivent être renseignées. Vous devrez réaliser les mêmes démarches pour chaque enfant concerné.

## **4.DOCUMENTS A FOURNIR**

1) Téléchargez les documents obligatoires liés à votre Foyer

| Mme TEST CAGNE                                                                                                    | S                                                                                                    | A |
|----------------------------------------------------------------------------------------------------|----------------------------------------------------------------------------------------------------|---|
| Justificatif de domicile de - de<br>Un justificatif de domicile de<br>vente, bail). Les parents ont l<br>titulaire du contrat d'énergie. | e 3 mois ou attestation sur l'honneur d'hébergement () (Document obligatoire)<br>moins de trois mois (facture électricité, eau, téléphone fixe, box, compromis de<br>a possibilité de télécharger à partir de leur compte électricité une attestation de | + |
| Ou si les parents sont héberg                                                                                                    | jés chez une tierce personne :                                                                                                    |   |
| <ul> <li>Attestation sur l'honne<br/>moins de trois mois de</li> <li>Photocopie d'un justifi</li> </ul>                                  | eur d'hébergement accompagnée de la photocopie du justificatif de domicile de<br>e la personne qui héberge.<br>icatif de domicile de l'hébergé (attestation sécurité sociales, CAF).                                                                     |   |
| Photocopie du livret de famille du P<br>de famille, extrait d'acte de n<br>Photocopie du jugement en c                                   | le (pages des parents et de tous les enfants). Pour les parents n'ayant pas de livret<br>aissance de moins de trois mois.                                                                                                    | + |
| parents (conseillé).                                                                                                    | cas de divorce ou de separation ou attestation sur l'honneur signee par les deux                                                                                                    | - |
| Si les parents sont hébergés                                                                                                    | chez une tierce personne :                                                                                                    |   |
| Attestation sur l'honne<br>moins de trois mois de                                                                                        | eur d'hébergement accompagnée de la photocopie du justificatif de domicile de<br>e la personne qui héberge.                                                                                                    |   |
| Photocopie a un justifi                                                                                                    | caul de domicile de l'héberge (attestation securité sociales, CAF).                                                                                                    |   |
| Demande de dérogation                                                                                                    |                                                                                                    |   |
| Merci de nous fournir le form                                                                                                    | nulaire de dérogation de la commune demandé, accompagné d'un justificatif de                                                                                                    | + |

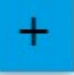

pour ajouter un fichier. Vous pouvez envoyer vos justificatifs scannés, ou

Lorsque vous déposez une pièce justificative, elle apparaît dans la rubrique concernée

Justificatif de domicile de - de 3 mois ou attestation sur l'honneur d'hébergement (Document obligatoire) Un justificatif de domicile de moins de trois mois (facture électricité, eau, téléphone fixe, box, compromis de vente, bail). Les parents ont la possibilité de télécharger à partir de leur compte électricité une attestation de titulaire du contrat d'énergie.

Ou si les parents sont hébergés chez une tierce personne :

- Attestation sur l'honneur d'hébergement accompagnée de la photocopie du justificatif de domicile de moins de trois mois de la personne qui héberge.
- Photocopie d'un justificatif de domicile de l'hébergé (attestation sécurité sociales, CAF...).

Utilisez le bouton les photographier.

Cliquez sur la pièce pour ouvrir le menu ci-dessous :

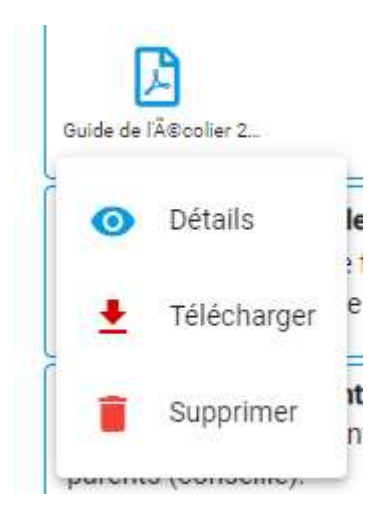

2) Téléchargez les documents obligatoires liés à l'enfant

Cliquez sur la flèche pour dérouler le menu « Enfants »

| ₽ <b>#</b>                                    | Enfants |   |
|-----------------------------------------------|---------|---|
| **                                            | Enfants | ~ |
| JUNIOR1 TEST CAGE     Notification MDPH / MDA | NES     |   |

Comme précédemment, utilisez le bouton justificatifs scannés, ou les photographier.

pour ajouter un fichier. Vous pouvez envoyer vos

# NB : Réalisez la même démarche de téléchargement des documents obligatoires pour chacun de vos enfants.

# 5. NOUVELLE PRE-INSCRIPTION

1) Sélectionner l'étape 5- Mes pré-inscriptions scolaires / Dérogations

| 5 - Mes pré-inscriptions scolaire / Dérogations | > |
|-------------------------------------------------|---|
| Accès à mes préinscriptions                     |   |

#### 2) Cliquez dans Nouvelle pré-inscription

| , |                          |  |
|---|--------------------------|--|
| - | Nouvelle pré-inscription |  |
|   |                          |  |
|   |                          |  |
|   | +                        |  |
|   |                          |  |

#### 3) Remplissez les champs disponibles

| Nouvelle pré-inscription                                                                                                    |   |
|----------------------------------------------------------------------------------------------------|---|
| JUNIOR1 TEST CAGNES (5 ans au 31/12/2024)                                                                                                    | • |
| Année scolaire *                                                                                                    |   |
| 2024 - 2025                                                                                                    | * |
| Niveau scolaire                                                                                                    |   |
| Grande Section                                                                                                    | * |
| Secteur scolaire                                                                                                    |   |
| Pinède                                                                                                    | Ŧ |
| Le respect des secteurs scolaires est essentiel pour des raisons d'équilibre et d'effectifs dans les Ecoles de Cagnes-sur-Mer. Les demandes de<br>d'érogation restent des procédures d'exceptions et ne sont accordées qu'au vu de motifs sérieux et justifiés soumis à une commission après<br>accueil prioritaire des enfants du secteur. |   |
| Ecole*                                                                                                    |   |
| Ecole matemelle Pinede                                                                                                    |   |
| Commentaire                                                                                                    |   |
| Demande de dérogation<br>Valider                                                                                                    |   |

#### 4) Valider

| Nouvelle pré-inscription                                             |   |  |
|----------------------------------------------------------------------|---|--|
|                                                                      | + |  |
| TEST CAGNES JUNIOR1                                                  |   |  |
| Annee scolaire : 2024 - 2025                                         |   |  |
| Secteur scolaire : Pinède                                            |   |  |
|                                                                      |   |  |
| Ecole : Ecole maternelle Pinède                                      |   |  |
| Ecole : Ecole maternelle Pinède<br>Date de la demande : 12 avr. 2024 |   |  |

5) Le statut de votre pré-inscription apparait « en attente »

Vous venez de finaliser votre dossier de pré-inscription : Dès que votre demande sera validée par nos services, vous serez notifié par mail que votre avis de pré-inscription est disponible dans votre espace Familles rubrique « documents à télécharger ». Celui-ci vous permettra de finaliser l'inscription de votre enfant avec le directeur/trice de votre école de secteur.